---- PICAXE 書き込みに K-01977 (AE-UM232R)を使用した参考応用例----

★K-01977(AE-UM232R)を使用した PICAXE 書き込み参考例です。

★そのためには、FT232のTXD,RXDの論理を反転する必要があります。

FTDI社の専用ソフトで簡単に出来ます。手順は後半にございます。

--注意 他のデバイスに使用する時は、論理反転を戻す必要があります。--

■書き込み接続例■

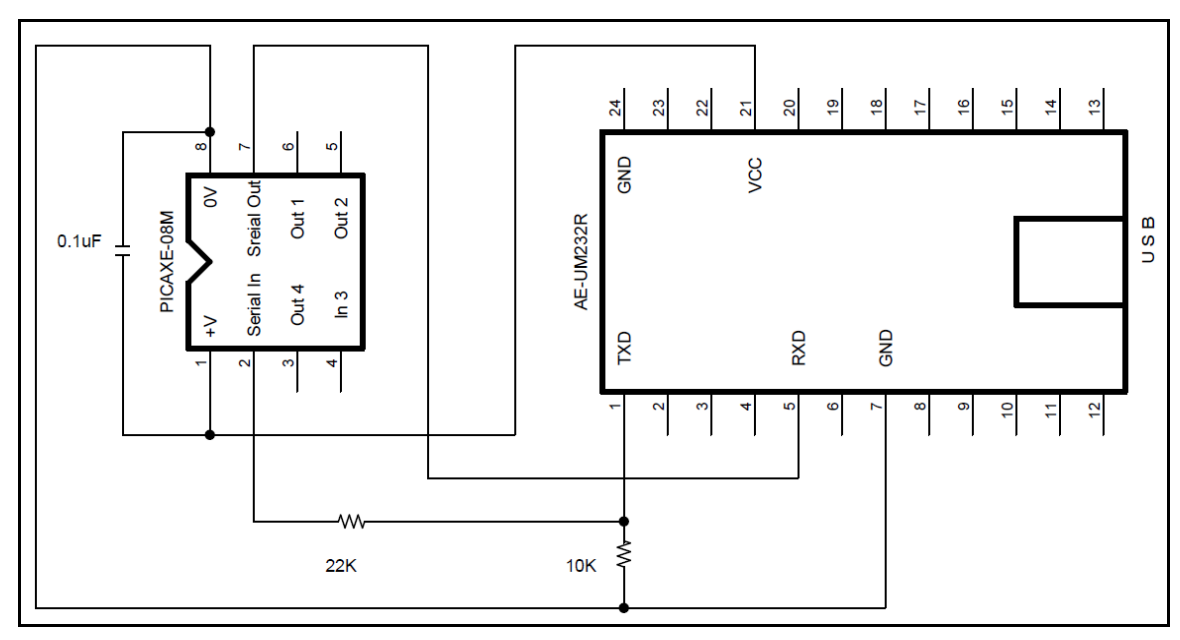

■実際の使用例写真■

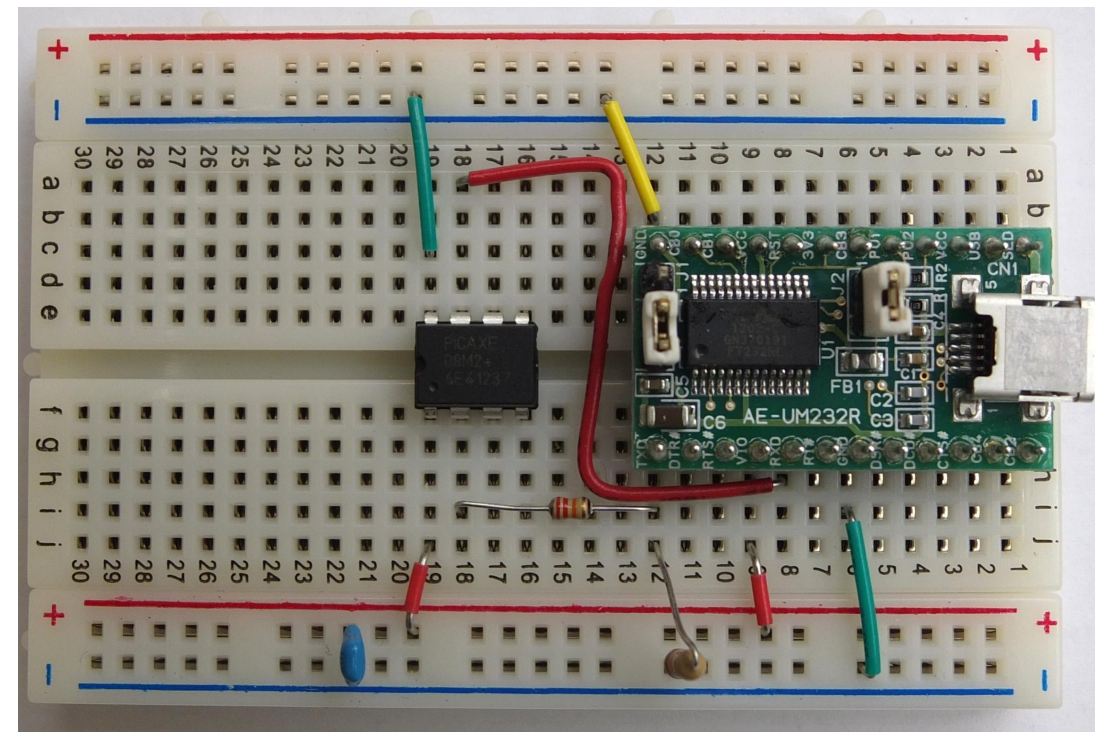

## ■AE-UM232R 論理反転■

K-01977 (AE-UM232R) で PICAXE に書き込む場合、FT232 の TXD,RXD の論理を反転する必要があります。 方法として次の 2 通りがございます。

1、FTDI社の専用ソフトでFT232のEEPROMを書き換える。

2、74HC04等のインバータで反転する。この方法は各自研究応用してください。

## ■専用ソフト「FT\_prog」でFT232のEEPROMを書き換える

# 1、FTDI社のホームページで専用ソフト「FT\_prog」を入手する。

| ファイル(F) 編集(E) 表示(V) | あ気に入り(A) ツール(T) ヘルプ(H)                                                                                               |
|---------------------|----------------------------------------------------------------------------------------------------|
|                     | FT_PROG 2.8.2.0 - EEPROM Programming Utility                                                                         |
|                     | From version 1.5 onwards, FT_Prog provides enhanced compatibility with VNC1L based designs.                          |
|                     | FT_Prog has now been updated to program the flash on the <u>VNC2</u> device.                                         |
|                     | FT_PROG is a free EEPROM programming utility for use with FTDI devices. It is used for modifying EEPROM contents     |
|                     | MProg as well as the <u>VProg</u> application.                                                                       |
|                     | FT_PROG is available for download as a .zip file ov <u>clicking here</u> .                                           |
|                     | For usage instructions, refer to the FT_PROG Readme.                                                                 |
|                     | The full FT_PROG User Guide can be downloaded <u>here</u> .                                                          |
|                     | Please Note: FT_PROG requires the Microsoft .NET Framework 4.0 installed on your system to run the application. This |
|                     | http://www.microsoft.com/download/en/details.aspx?id=17851&WT.mc_id=MSCOM_EN_US_DLC_DETAILS_121LSUS(                 |

#### Microsoft USBView - USB Connection Viewer

USBView is a free utility from Microsoft that displays the USB connection tree and shows the USB devices that are con useful for debugging USB enumeration errors. USBView runs under Windows 98, ME, 2000 and XP. 2、「FT\_prog」をインストールする。

| FT_Prog 2.8.2.0 Setup |                                                                                                    |
|-----------------------|----------------------------------------------------------------------------------------------------|
| FT_Prot 2.8.2.0 Setup | Welcome to the FT_Prog 2.8.2.0 Setup Wizard<br>This wizard will guide you through the installation of FT_Prog 2.8.2.0.<br>It is recommended that you close all other applications before starting Setup. This will<br>make it possible to update relevant system files without having to reboot your<br>computer.<br>Click Next to continue. |
| FTDI - USB Made Easy  | Next > Cancel                                                                                                    |

3、AE-UM232Rをパソコンに接続し、FT\_progを起動してスキャンする。

| 📕 FTDI – FT Prog – Device: 0 [Loc ID:                                                                                                    | 0×11]                                                                                                    | ×                                                                 |  |  |  |  |  |
|----------------------------------------------------------------------------------------------------|----------------------------------------------------------------------------------------------------|-------------------------------------------------------------------|--|--|--|--|--|
| See EEPROM                                                                                                    |                                                                                                    |                                                                   |  |  |  |  |  |
| File Devices Help                                                                                                    |                                                                                                    |                                                                   |  |  |  |  |  |
| Scan and Parse F5                                                                                                    |                                                                                                    | 0                                                                 |  |  |  |  |  |
| Device # Program Ctrl+P                                                                                                    | Property                                                                                                    | Value                                                             |  |  |  |  |  |
| Scan and Parse F5<br>Device<br>Program Ctrl+P<br>→ FT EEPROM<br>→ Chip Details<br>→ USB Device Descriptor<br>→ USB Config Descriptors<br>→ USB String Descriptors<br>→ Hardware Specific | Property   Chip Type:   Vendor ID:   Product ID:   Product Description:   Serial Number:   Property   FTDI Device   The connected FTDI representation of the Edetail.   Device Output   Read EEPROM Device   Word   0000: 0040 0304 01   0008: A220 C212 22   0010: 4900 2003 44   0018: 2000 5500 550   0020: 5400 1203 42   0028: 4800 4A00 D1   0038: 0000 00000 | Value   'FT232R'   0x0403   0x6001   'FT232R USB UART'   AE017EKJ |  |  |  |  |  |
|                                                                                                    | 0028: 4800 4400 D<br>0030: 0000 0000 0<br>0038: 0000 0000 0<br>0040: 2504 DAFE 0<br>0048: 0000 0000 0                                                                                                    | F98 3820 0000 0000 0000 0000<br>000 0000 0000 00                  |  |  |  |  |  |
| Death                                                                                                    |                                                                                                    |                                                                   |  |  |  |  |  |

4、Hardware SpecificのInvertRS232C sIgnalsを開き、TXD、RXDにチェックを入れる。

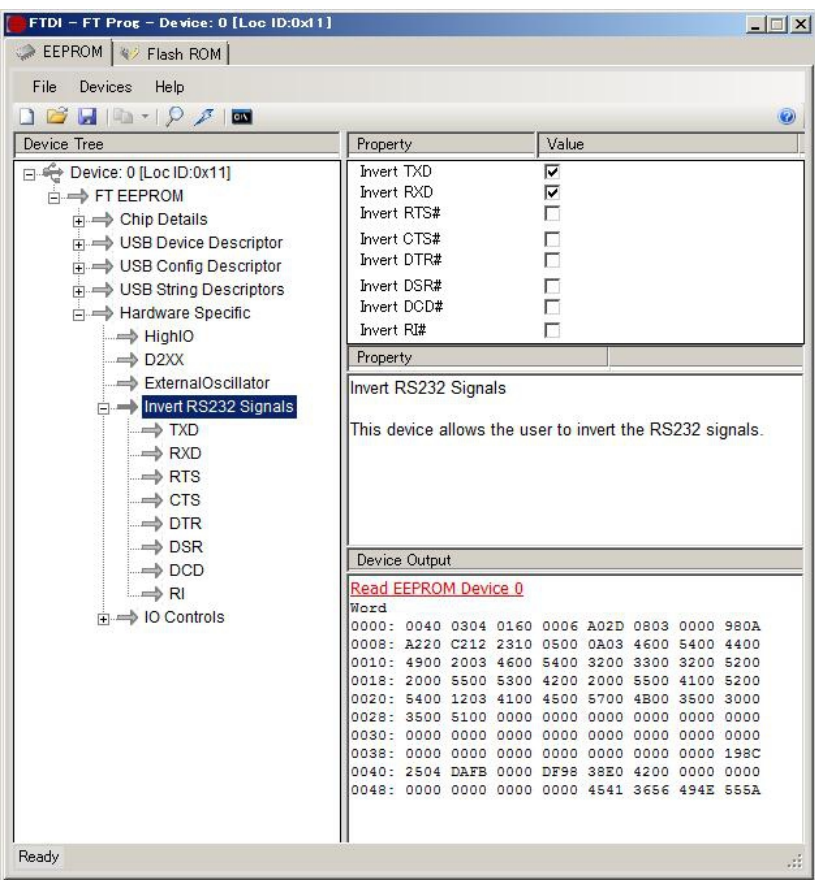

## 5、Program で EEPROM に書き込む。

| FTDI – FT Prog – Device: 0 [Loc ID:0x11] |                      |        |        |          |          |       |        | _ 🗆 🗙  |
|------------------------------------------|----------------------|--------|--------|----------|----------|-------|--------|--------|
| EEPROM W Flash ROM                       |                      |        |        |          |          |       |        |        |
| File Devices Help                        |                      |        |        |          |          |       |        |        |
| C Scan and Parse F5                      |                      |        |        |          |          |       |        | 0      |
| Davia                                    | Dranartu             |        |        | Value    | 2        |       |        |        |
| Program Ctrl+P                           | Froperty             |        | - 2    | Value    |          |       |        | 12     |
|                                          | Invert IXD           |        |        |          |          |       |        |        |
| E => FT EEPROM                           | Invert RXD           |        |        |          |          |       |        |        |
| 庄 🔿 Chip Details                         | Invert KT3#          |        |        | -        |          |       |        |        |
| USB Device Descriptor                    | Invert CTS#          |        |        | <u> </u> |          |       |        |        |
| USB Config Descriptor                    | Invert DIR#          |        |        | 12       |          |       |        |        |
| USB String Descriptors                   | Invert DSR#          |        |        |          |          |       |        |        |
| Hardware Specific                        | Invert DCD#          |        |        |          |          |       |        |        |
|                                          | Invert RI#           |        |        |          |          |       |        |        |
| D2XX                                     | Property             |        |        |          |          |       |        |        |
| ExternalOscillator                       | Invert RS232         | Signa  | ls     |          |          |       |        |        |
| Invert RS232 Signals                     |                      | olgila |        |          |          |       |        |        |
| TXD                                      | This device a        | allows | the us | er to i  | nvert ti | he RS | 232 si | gnals. |
| RXD                                      |                      |        |        |          |          |       |        |        |
| BTS                                      |                      |        |        |          |          |       |        |        |
|                                          |                      |        |        |          |          |       |        |        |
| DTR                                      |                      |        |        |          |          |       |        |        |
| DSR                                      |                      |        |        |          |          |       |        |        |
|                                          | Device Output        |        |        |          |          |       |        |        |
|                                          | Read EEPROM Device 0 |        |        |          |          |       |        |        |
|                                          | Word                 |        |        |          |          |       |        |        |
|                                          | 0000: 0040           | 0304   | 0160   | 0006     | A02D     | 0803  | 0000   | 980A   |
|                                          | 0008: A220           | C212   | 2310   | 0500     | 0A03     | 4600  | 5400   | 4400   |
|                                          | 0010: 4900           | 2003   | 4600   | 5400     | 3200     | 3300  | 3200   | 5200   |
|                                          | 0020: 5400           | 1203   | 4100   | 4500     | 5700     | 4800  | 3500   | 3000   |
|                                          | 0028: 3500           | 5100   | 0000   | 0000     | 0000     | 0000  | 0000   | 0000   |
|                                          | 0030: 0000           | 0000   | 0000   | 0000     | 0000     | 0000  | 0000   | 0000   |
|                                          | 0038: 0000           | 0000   | 0000   | 0000     | 0000     | 0000  | 0000   | 198C   |
|                                          | 0040: 2504           | DAFB   | 0000   | DF98     | 38E0     | 4200  | 4945   | 0000   |
|                                          | 0048: 0000           | 0000   | 0000   | 0000     | 4041     | 2020  | 4345   | SSSA   |
|                                          |                      |        |        |          |          |       |        |        |
|                                          |                      |        |        |          |          |       |        |        |